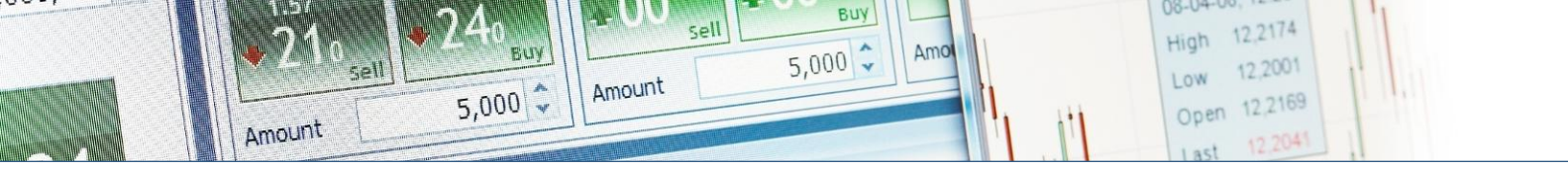

# **ERSTE** TRADER

# Deviza megbízások

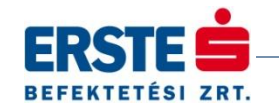

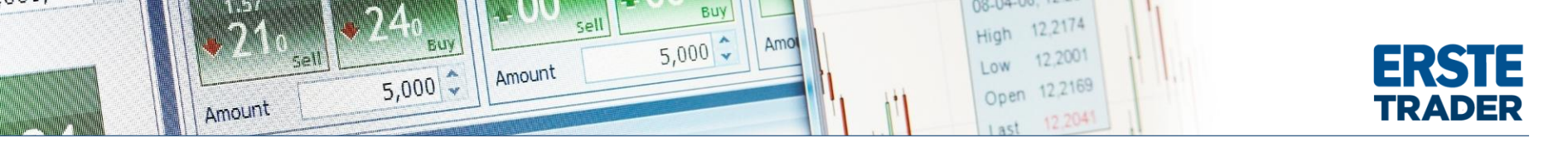

Az Erste Traderben Deviza megbízás többféle képpen is megadható. Bármelyik módot is választjuk azonban, a megbízási jegyeken szereplő fogalmak azonosak. Az alábbi oldalon ezen fogalmak/mezők jelentését íjuk le, és gyakorlati példákkal segítjük a megértést. Bemutatjuk többek között az egyes megbízás típusok működését (pl: Stop-If-Bid, Trailing Stop), a kapcsolódó megbízások használatát (If Done, O.C.O) és bevitelük módját is.

Az alábbiakban leírt fogalmak a Deviza FX, Deviza Forward és Deviza Opció megbízás adásának szabályaira vonatkoznak. A Deviza Futures szabályait a Futures megbízások oldalon találja.

Kattintson az Erste Traderben a Trade Modules menüpontra. Majd válassza a Forex Trade menüt.

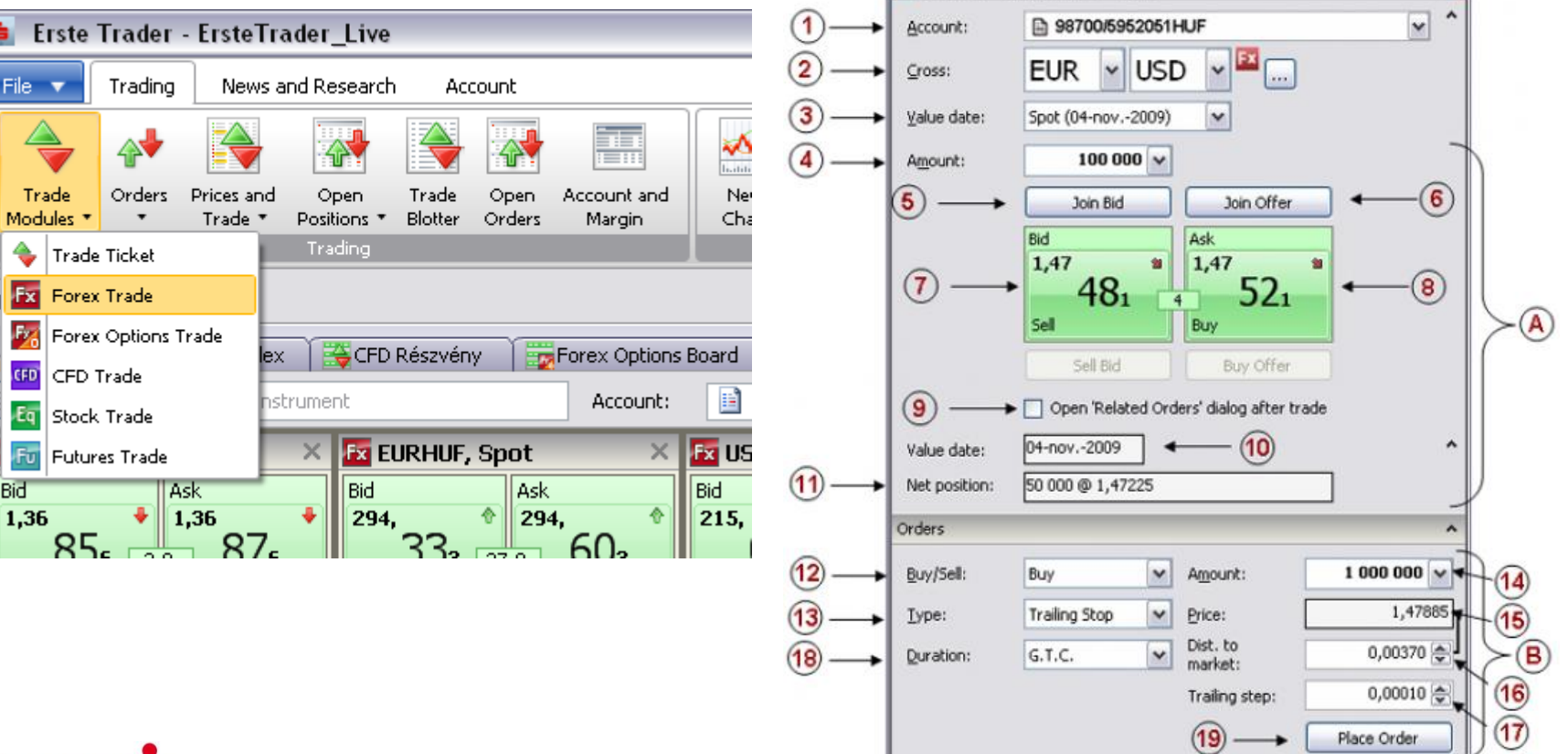

A következő kötjegy ugrik fel:

🚨 EURUSD - Forex Trade - Spot

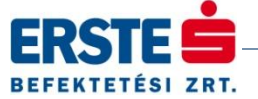

Ē

Bid

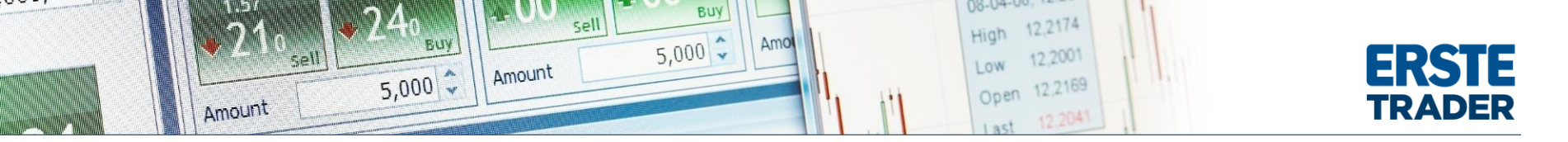

A kötjegyen található mezők részletezése:

**1. Account:** Ha ön több Erste Trader számlával rendelkezik itt tudja kiválasztani, melyikre szeretné megkötni az üzletet. Pl.: Ön rendelkezik egy HUF és egy EUR számlával is.

| EURUSD - Forex Trade - Spot |                                      |   |   |  |  |  |
|-----------------------------|--------------------------------------|---|---|--|--|--|
| Account:                    | ₿8700/5195002HUF                     | ~ | ^ |  |  |  |
| Cross:                      | 98700/5195002CHF<br>98700/5195002EUR |   |   |  |  |  |

**2. Cross:** Itt tudja kiválasztani devizapárt, amire ügyletet kíván kötni. A nyilakra kattintva a legördülő listából választhat. Külön az első tagot (bázis deviza) és külön a második tagot (változó deviza). A pontokra kattintva bejön a termékkereső.

| Cross:      | EUR | 🕶 USD 💌 🏧 📖      |
|-------------|-----|------------------|
| Value date: | EUR | ▲2013) ¥         |
| Amount:     | GBP | 0.               |
| Amount:     | HKD |                  |
|             | HUF | Join Offer       |
|             | JPY | Ask X            |
|             | MXN | * 1,36<br>86     |
|             | NOK | 5 2,0 <b>OU6</b> |
|             | NZD |                  |

**3. Value date:** Ha nem napon belül szeretne kereskedni, akkor itt lehetősége van megváltoztatni az elszámolás napját. Figyelem! Az elszámolás napjának megváltoztatásával nem Forex Spot ügyletet fog kötni. Forex Forward ügyletet létrehozására ad megbízást, mely szabályai eltérnek a Forex Spot szabályaitól.

A megbízás megadásához vagy csak az "A" vagy csak a "B" mezőket kell kitölteni.

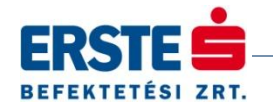

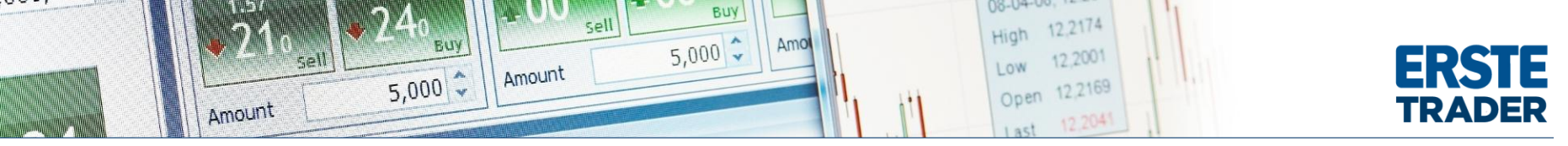

#### A. Gyors megbízás beviteli mezők:

4. Amount: Ebben a mezőben megadott érték mindig az első devizára vonatkozik. Jelen esetben 100.000 EUR vételére/eladására adunk megbízást, ha az (5-6-7-8) gomb valamelyikére kattintunk.

5. Join Bid: Rákattintással az éppen aktuális bid árfolyamon helyezünk el vételi megbízást.

6. Join Offer: Rákattintással az éppen aktuális ask árfolyamon helyezünk el eladási megbízást.

7. Bid: Rákattintással piaci árfolyamon adhatunk el. Jelen esetben EUR-t, ha arra számítunk hogy az EURUSD árfolyama esni fog.

8. Ask: Rákattintással piaci árfolyamon vehetünk. Jelen esetben EUR-t, ha arra számítunk hogy az EURUSD árfolyama emelkedni fog.

**9. Open 'Related Orders' dialog after trade:** Amennyiben bepipáljuk a megbízás leteljesülése után felugrik egy új megbízási jegy. Ezen állíthatunk be kapcsolódó stop megbízást és limit megbízást a nyitott pozícióra.

10. Value date: Az elszámolás napját mutatja.

**11. Net position:**Az adott devizapárra már megnyitott pozíciók összegét mutatja. PI: Jelen esetben 50.000 EURUSD long pozícióval rendelkezünk, amit 1,47225-ös átlag bekerülési árfolyammal vettünk.

## B. Megbízás beviteli mezők:

**12. Buy/Sell:** Itt állítjuk be hogy veszünk vagy eladunk az adott devizapárból. PI: Jelen esetben veszünk ha az EURUSD árfolyamának emelekedésére számítunk. Eladunk, ha az EURUSD árfolyam esésére számítunk.

**13. Amount:** Ebben a mezőben megadott érték mindig az első devizára vonatkozik. Jelen esetben 1.000.000 EUR vételére/eladására adunk megbízást, ha a Place Order **(19)** gombra kattintunk.

14. Type:

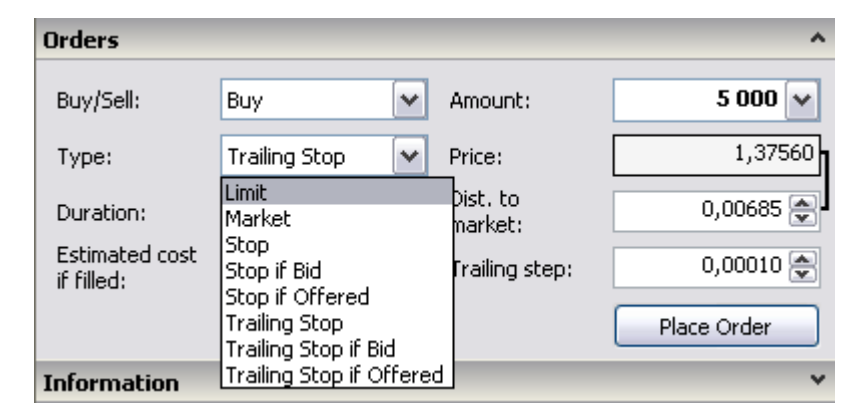

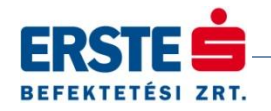

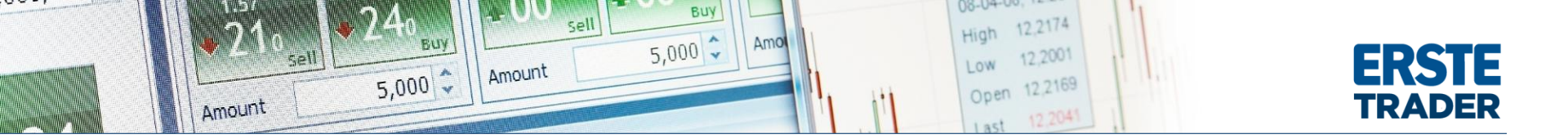

#### Limit

A limitáras megbízás egyaránt használható a pozíció nyitására és zárására is.

- Buy Limit: A limitáras vétel lényege, hogy az aktuális piaci ár alatt adhatunk vételi ajánlatot. Ha az árfolyam az általunk megadott limitárig esik, a megbízás leteljesül.
- Sell Limit: Eladásnál az aktuális piaci ár felett tudunk eladási ajánlatot megadni. Ha a legjobb vevő ajánlata találkozik az általunk beadott ajánlattal, akkor a megbízás leteljesül.

#### Market

A piaci megbízás a piacon elérhető árfolyamon teljesül, amint az leghamarabb lehetséges.

#### Stop order

- Buy Stop: A vételi stop megbízás lehetővé teszi, hogy az aktuális piaci árnál magasabb árfolyamon vegyünk, de csak akkor ha felemelkedik oda az árfolyam. A vételi stop megbízás akkor teljesül, ha az ask ár eléri a megbízásban megadott árat. Pl.: Jelen esetben az árfolyam 1,4752. Ha 1,4788-ra emelkedik vételi megbízásunk aktív lesz és teljesül.
- Sell Stop: Az eladási stop megbízás lehetővé teszi, hogy az aktuális piaci árnál alacsonyabb áron adjunk el, de csak akkor ha leesik oda az árfolyam. A megbízás akkor teljesül, ha a bid ár eléri a megbízásban megadott árat. Pl.: Jelen esetben a bid árfolyam 1,4748. Ha a Price-ot (15) 1,4620-ra állítjuk és a bid leesik oda, eladási megbízásunk aktív lesz és teljesül.

# Stop if bid

- Buy Stop if bid: A Stop-If-Bid vételi megbízás akkor teljesül, ha a megbízásban megadott árat **(15)** a Bid árfolyam eléri. Figyelem ha a Price-ot **(15)** 1,4620 aktiválási ár nem ezen az árfolyamon történik meg a kötés, hanem a legjobb askon!
- Sell Stop if bid: Stop-If-Bid eladási megbízás akkor teljesül, ha a megbízásban megadott árat (15) a Bid árfolyam eléri.

# Stop if offered

- Buy Stop if offered: A Stop-If-Offered vételi megbízás akkor teljesül, ha a megbízásban megadott árat (15) az Ask/Offer árfolyam eléri.
- Sell Stop if offered: A Stop-If-Offered eladási megbízás akkor teljesül, ha a megbízásban megadott árat (15) az Ask/Offer árfolyam eléri. Figyelem az 1,4788 aktiválási ár nem ezen az árfolyamon történik meg a kötés, hanem a legjobb biden!

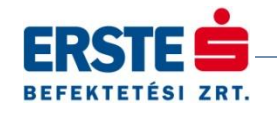

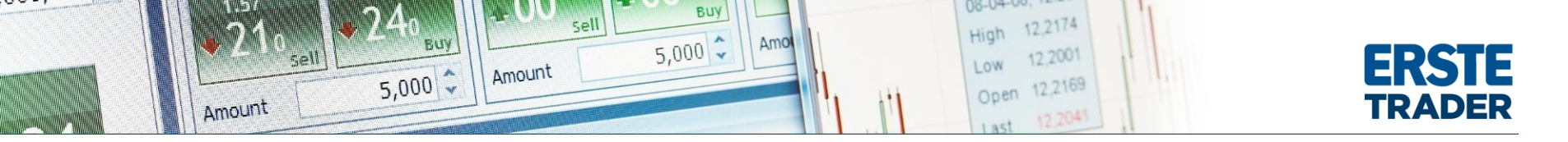

#### **Trailing stop**

A követő stop megbízás esetén az aktiválási ár (15) módosul a piaci árnak megfelelően.

- Buy Trailing stop: Dist. to market (16): Az itt megadott értéket hozzáadja az aktuális ask árhoz, ez lesz a kezdetben az aktiválási ár (15). Trailing step (17): A piaci árfolyamnak legalább ezzel az értékkel kell csökkenie, hogy az aktiválási ár (15) módosuljon. Pl.: Jelenlegi esetben a piaci ask ár 1,4752. A Dist. to market: 0,0037, így az aktiválási ár (1,4752+0,0037) 1,4789. A trailing step: 0,0001, így ha a piaci ask árfolyam esik 0,0001 az új aktiválási ár 1,4788 lesz. Ha a piaci árfolyam emelkedik az aktiválási ár változatlan marad!
- Sell Trailing stop: Dist. to marker (16): Az itt megadott értéket kivonja az aktuális bid árból, ez lesz kezdetben az aktiválási ár (15). Trailing step (17): A bid árfolyamnak legalább ezzel az értékkel kell nőnie, hogy az aktiválási ár módosuljon.

# Trailing stop if bid

Olyan követő stop megbízás, ami bid árfolyamot követi. Buy - Trailing stop if bid, illetve Sell - Trailing stop if bid egyaránt megadható.

# Trailing stop if offered order

Olyan követő stop megbízás, ami offer árfolyamot követi. Buy - Trailing stop if offered, illetve Sell - Trailing stop if offered egyaránt megadható.

## 18. Order Duration

- Day order: A megbízás az adott kereskedési nap végéig érvényes. Ha ezen időszak alatt a megbízás nem teljesül, akkor automatikusan törlődik a rendszerből. Devizakereskedelem esetén a kereskedési nap Greenwich-i idő szerint 22 órakor végződik. (Magyar idő szerint 23 óra)
- Good till cancelled G.T.C.: Visszavonásig érvényes ajánlat. Napon túl is aktív ajánlat marad, egészen addig míg a befektető a visszavonást nem végzi el.
- Adott dátumig érvényes ajánlatok.

## 19. Place order

Rákattintással a B részben megadott mezők szerint adunk ajánlatot.

| Orders                       |                                                                                                    |            |                    |         |                | ^              |
|------------------------------|----------------------------------------------------------------------------------------------------|------------|--------------------|---------|----------------|----------------|
| Buy/Sell:                    | Buy                                                                                                | ~          | Amour              | it:     | 5              | 000 🔽          |
| Туре:                        | Trailing Stop                                                                                      | ~          | Price:             |         |                | 1,37560        |
| Duration:                    | G.T.C.                                                                                             | ~          | Dist. to<br>market | )<br>:: | 0,0            | 0685 🎅         |
| Estimated cost<br>if filled: | G.T.C.<br>Day Order<br>One Week (25-okt2013)<br>One Month (18-nov2013)<br>End of Week (25-okt2013) |            |                    | step:   | 0,0<br>Place O | 0010 🚔<br>rder |
| Information                  | End of Month (31<br>End of Year (31-o<br>Select Date                                               | okt<br>dec | 2013)<br>·2013)    | 88      | 31,11          | Est. int       |

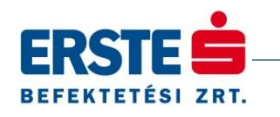

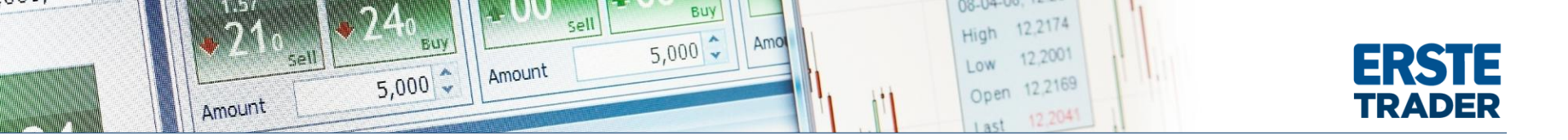

#### Kapcsolódó megbízások

Az Erste Traderben lehetőség van egymáshoz kapcsoló megbízások bevitelére. Így többek között megtehetjük azt, hogy egyidőben adunk meg egy take profit és stop loss megbízást nyitott pozíciónkra. (One-Cancels-Other, röviden **O.C.O** kapcsolat) Egy megbízásunk teljesülése aktiválhatja az általunk adott másik megbízást. (**If-Done** kapcsolat)

Kattintson az Erste Traderben a Megbízások menüpontra. Majd válassza a Deviza megbízások menüt.

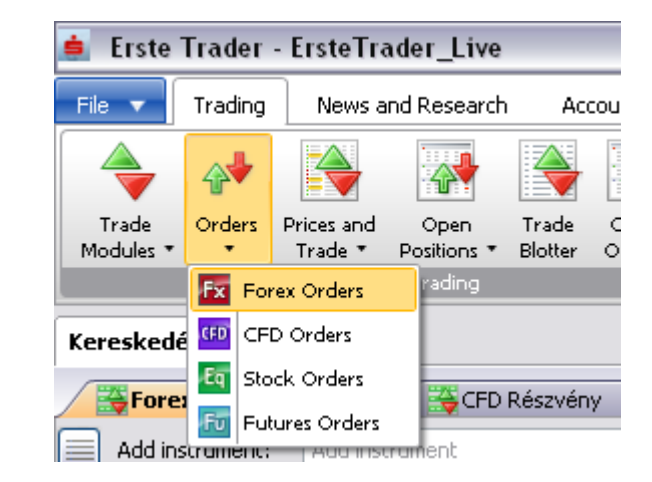

A felugró megbízási jegy (**A**) része megegyezik az előzőekben tárgyaltakkal. Kapunk viszont egy plusz választási lehetőséget. Related order(s) (20) mező. Alapesetben a None (21) gomb előtt látunk jelölőt, ilyenkor nem kapcsolunk egymáshoz megbízásokat. Rakjunk pipát az lf Done (22) a "Place a related take profit order" (24) és "Place a realted stop loss order" (30) mezőkbe. Ily módon az alábbi megbízási jegyet kapjuk.

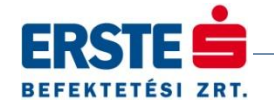

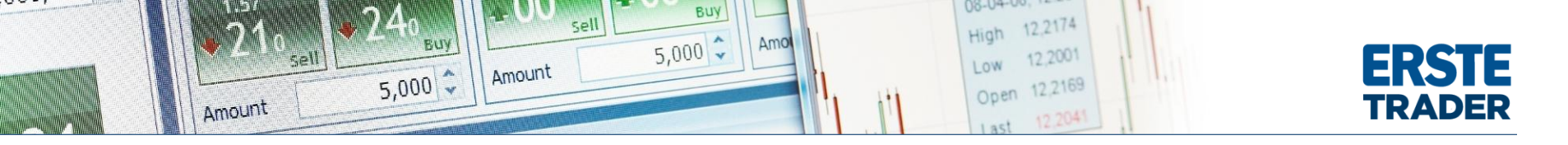

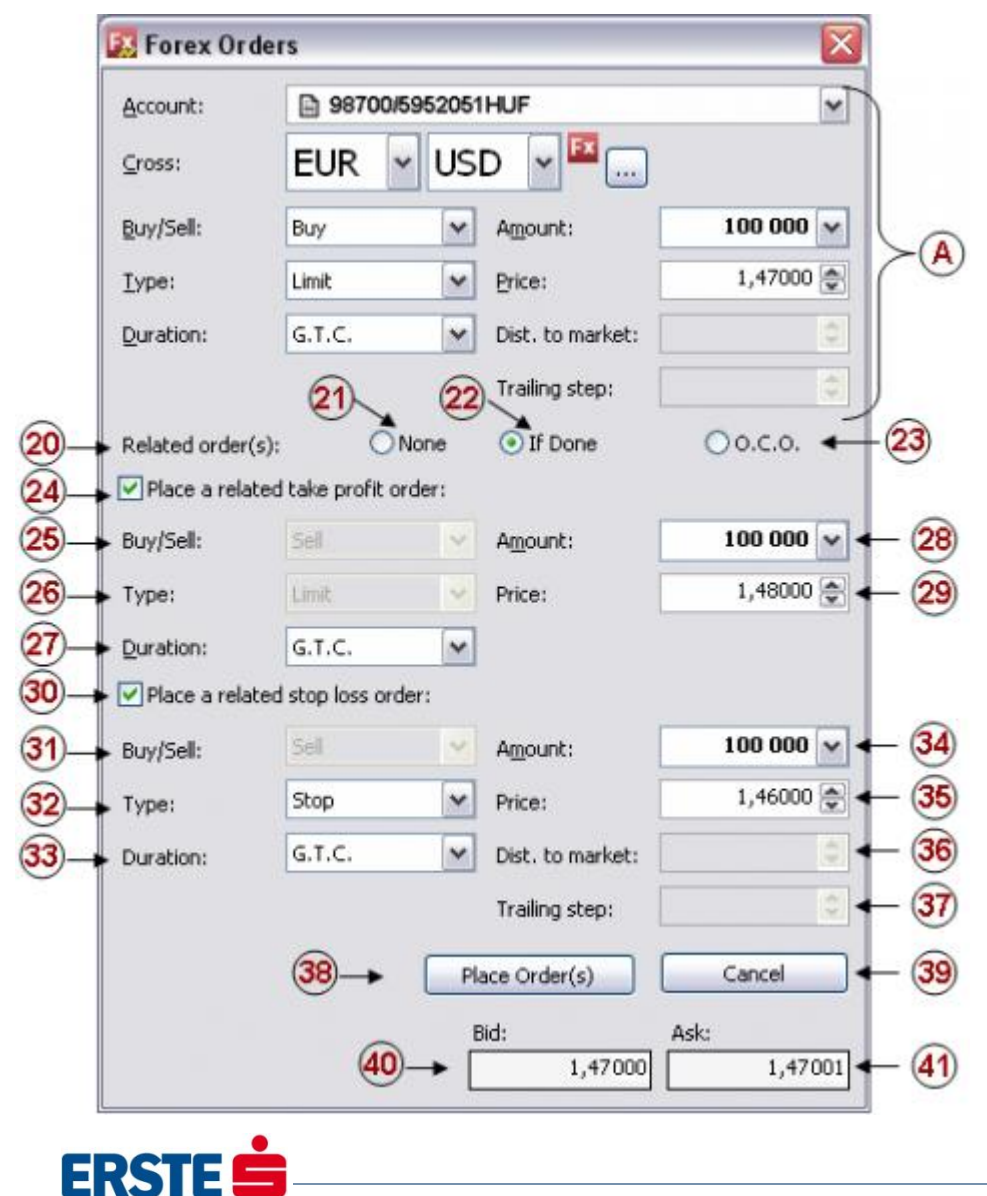

BEFEKTETÉSI ZRT.

Az If-Done kapcsolatnál a related take profit megbízás (24) és a related stop loss megbízás (30) csak akkor válik aktívvá, ha az (A) részben megadott megbízás teljesül. Amíg az (A) részben megadott megbízás nem teljesül, addig sem a kapcsolódó take profi, sem a kapcsolódó stop loss nem teljesül.

A Take profit megbízással (24-29 mező) beállíthatjuk, hol akaruk nyereséget realizálni, abban az esetben ha a már ((A) megbízással) megnyitott pozíció jó irányba menne. A 25-26-os mezőt az Erste Trader automatikusan kitölti, azon nem tudunk változtatni. Az Amount (28) automatikusan az (A) részen megadott összeggel töltődik ki. Itt lehetőségünk van a változtatásra. Ha kevesebb összeget írunk a mezőbe, a nyereséges pozíciónak csak egy részét realizáljuk. Ha magasabb összeget írunk a teljes nyereséget realizáljuk, illetve az eddigi pozícióval ellentétes irányba kezdünk spekulálni. Price (29) az árfolyam ahol az (A) részben nyitott pozíciót zárni szeretnénk. Az ide beírt árfolyamnak magasabbnak kell lennie az (A) részben beírt árfolyamnál. Duration (27) lásd feljebb.

A kapcsolódó stop loss megbízással megadhatjuk, hol zárjuk az (A) részben megnyitott pozíciót, ha számunkra kedvezőtlen irányba menne a piac. A 1-es mezőt automatikusan kitölti a rendszer. A Type (32) megbízás típusát megválaszthatjuk. Stop vagy Trailing Stop (követő stop) megbízások közül választhatunk. Ezeket részletesen lásd feljebb. Amount (34) automatikusan az (A) részen megadott összeggel töltődik ki. Változtatására szintén van lehetőségünk. Kevesebb összeg beírásával ((A) részben megnyitott) veszteséges pozíciónknak csak egy részét zárjuk. Nagyobb összeg megadásával zárjuk a pozíciót és az eddigi iránnyal ellentétes irányba kezdünk spekulálni. Price (35) az az árfolyam, ahol a megnyitott pozíciót zárjuk, ha a piac számunkra kedvezőtlen irányba menne. Az ide beírt árnak alacsonyabbnak kell lennie az (A) részben megadott árfolyamnál. A 36-37-es mezőket csak akkor kell kitölteni ha a Trailing stop valamelyikét választjuk a Type (32) mezőnél.

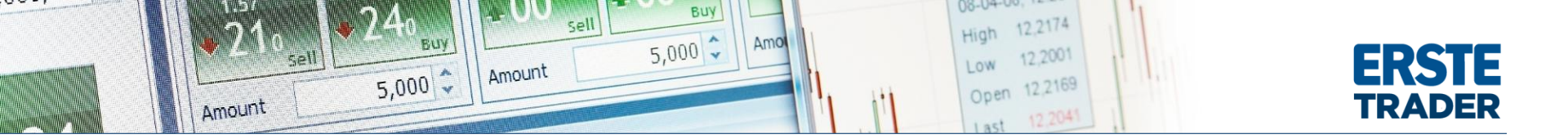

Place Order(s) (38): Jelen esetben rákattintással egyszerre három megbízást adunk meg. 100.000 EURUSD veszünk 1,4700 limitárral. Amennyiben leteljesül ez a megbízásunk, és megnyílik a pozíció (100.000 EURUSD long) aktivvá válik a két másik megbízás. Take profit - Eladunk 100.000 EURUSD-ot 1,4800. Vagy ha az árfolyam rossz irányba menne: Stop loss - Eladunk 100.000 EURUSD-ot 1,4600-on. A take profit és stop loss közötti kapcsolat O.C.O. Azaz az egyik megbízás teljesülésével a másik megbízás törlődik a rendszerből.

Természtesen lehetőség van vagy csak take profit megbízás adására - pipálja be csak a **24-es** jelölőt. A **30-ast** hagyja üresen. Vagy csak stop loss megbízás kapcsolására - pipálja be csak a **30-as** jelölőt, **24-est** hagyja üresen. Cancel **(39)** mégsem adunk megbízást, kilépünk az ablakból. **40** Aktuális Legjobb bid, **41** Aktuális legjobb Ask.

Kattintson most be a Related order(s) (20) sorban az O.C.O jelölőre (23). A következő megbízási jegy jön fel:

| Account:          | B 98700/5952051HUF |                  |           |  |  |  |
|-------------------|--------------------|------------------|-----------|--|--|--|
| ⊆ross:            | EUR 🖌 U            | SD 🖌 🖾 📖         | Veneral   |  |  |  |
| <u>B</u> uy/Sell: | Buy                | Amount:          | 50 000 💌  |  |  |  |
| <u>T</u> ype:     | Limit              | Price:           | 1,47000 🚔 |  |  |  |
| Duration:         | G.T.C.             | Dist. to market: | \$        |  |  |  |
|                   |                    | Trailing step:   | \$        |  |  |  |
| Related order     | (s): ONone         | O If Done        | ⊙ 0.C.O.  |  |  |  |
| Place a relate    | d O.C.O. order:    |                  |           |  |  |  |
| Buy/Sell:         | Buy                | Amount:          | 50 000 🗸  |  |  |  |
| Type:             | Stop               | Price:           | 1,47500 🛬 |  |  |  |
| Duration:         | G.T.C.             | Dist. to market: | \$        |  |  |  |
|                   |                    | Trailing step:   | \$        |  |  |  |
|                   |                    | Place Order(s)   | Cancel    |  |  |  |
|                   |                    |                  |           |  |  |  |
|                   |                    | Bid:             | Ask:      |  |  |  |

BEFEKTETÉSI ZRT.

Jól látható, hogy két azonos irányú (jelen esetben két vételi megbízás) megbízást tudunk összekapcsolni O.C.O kapcsolattal. Az egyik megbízás teljesülése törli a másik megbízást a rendszerből. Pl.:Jelen esetben az **A** megbízással 50.000 EURUSD vétlére adunk megbízást 1,4700 limitárral. Ha ezen az árfolyamon nem kapnánk meg a pozíciót és az árfolyam emelkedni kezdene akkor lesz jelentősége a B megbízásnak. A **B** megbízás csak akkor teljesül ha az Ask ár 1,4750-ig emelkedik és az **A** megbízás még nem teljesült. **A** teljesülése törli **B** megbízást, **B** megbízás teljesülése törli **A** megbízást a rendszerből. Magyarázat: A jelenlegi piaci árnál alacsonyabban akarunk pozícióba kerülni, de ha ez nem sikerülne és az árfolyam tovább emelkedne nem maradunk le a beszállásról.

Az oldalon használt és nem magyarázott kifejezéseket részletesebben megtalálja a fogalomtár aloldalon.

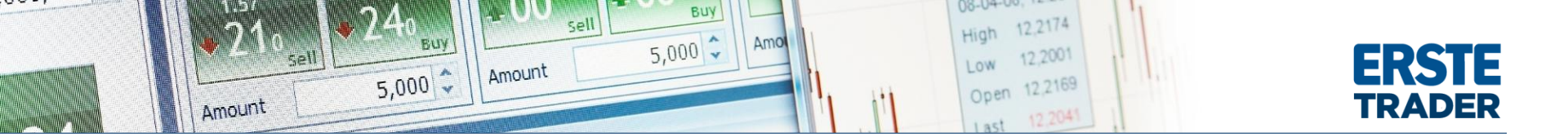

Az Erste Traderben az új kereskedési modul segítségével arra is van lehetőség, hogy egy multifunkcionális modul segítségével adjuk meg a deviza megbízásunkat. Ebben a modulban nem csak Deviza FX vételi vagy eladási megbízást rögzíthetünk, hanem akár CFD vagy részvény megbízásokat is.

Kattintson az Erste Traderben a Trade Modules menüpontra. Majd válassza az Trade Ticket menüt.

| 🚖 Erste Trader - ErsteTrader_Live |                                                       |               |             |                      |                                  |                   |                  |                |                |
|-----------------------------------|-------------------------------------------------------|---------------|-------------|----------------------|----------------------------------|-------------------|------------------|----------------|----------------|
|                                   | File                                                  | •             | Trading     | New:                 | s and F                          | lesearch          | Aci              | count          |                |
| [                                 | 4                                                     | -             |             | 4                    |                                  | 4                 | è                |                |                |
|                                   | Tra<br>Mode                                           | ade<br>ules 🔻 | Orders<br>• | Prices an<br>Trade * | id (<br>Po:                      | Open<br>sitions 🔻 | Trade<br>Blotter | Open<br>Orders | Accoun<br>Marg |
|                                   | <ul> <li>Trade Ticket</li> <li>Forex Trade</li> </ul> |               |             |                      | TI                               | ading             |                  |                |                |
| G                                 |                                                       |               |             |                      |                                  |                   |                  |                |                |
|                                   | Forex Options Trade                                   |               |             | rade                 | lex 🛛 🎇 CFD Részvény 🛛 🎆 Forex C |                   |                  |                | Forex C        |
| ſ                                 | CFD Trade                                             |               |             | nstrument Acc        |                                  |                   |                  |                |                |
| E                                 | Eq                                                    | Stock         | Trade       |                      | iber din                         |                   | _                | _              | , nee          |
| k                                 | 🛿 🛅 Futures Trade                                     |               |             |                      | × 🖾 EURHUF, Spot                 |                   |                  |                |                |
|                                   | Bid                                                   |               | A           | sk                   |                                  | Bid               |                  | Ask            |                |
|                                   | 1 36 🔮 1 36 🔮 294 👙 294                               |               |             |                      |                                  |                   |                  |                |                |

A következő kötjegy ugrik fel, ahol először a termék mezőben ki kell választani azt a terméket, amire megbízást szeretnénk adni.

| Trade Ticket            | ×                  |
|-------------------------|--------------------|
| Account:<br>Instrument: | 1 98700/5195002EUR |
| Trade Order<br>Quantity |                    |
| Bid .                   | - Ask -            |
| Value date:             | ▼                  |

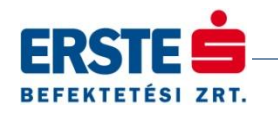

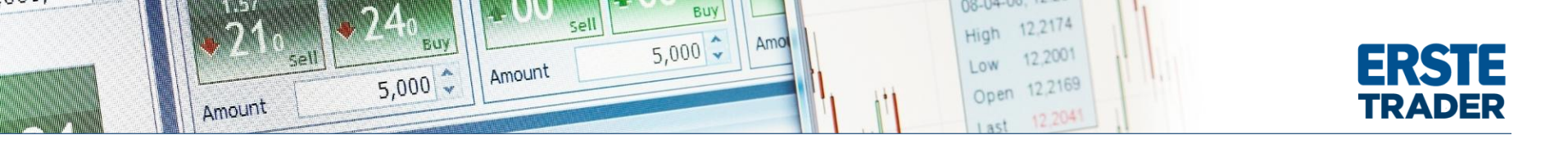

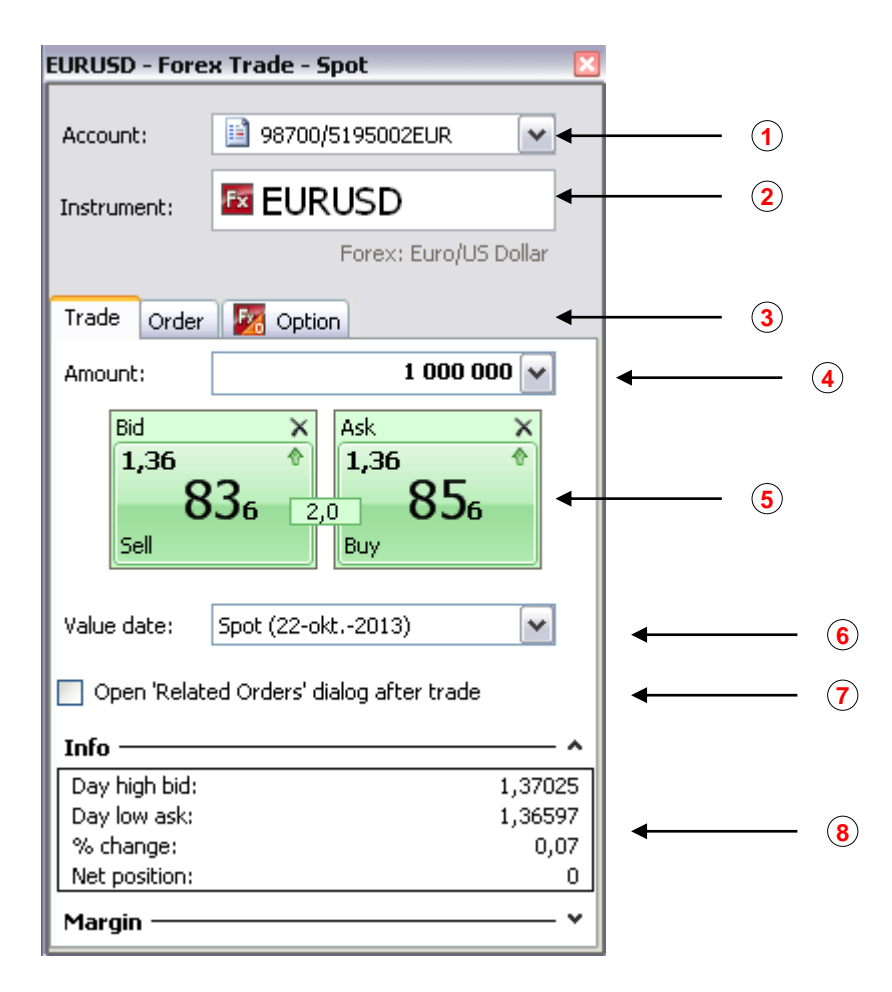

Ha az Erste Trader számlájához több különböző deviza számlát is nyitott, akkor a megbízás megadása előtt be kell állítania mely számlára szeretné nyitni a pozíciót **(1)**. A legördülő menüből kiválasztható mely deviza számlán szeretnénk végrehajtani a tranzakciót. (EUR, USD, HUF vagy CHF)

A termék mezőben tudja kiválasztani azt az instrumentumot, amire a megbízást szeretné rögzíteni **(2.)**. A sor végén látható négyzetre kattintva bejön a termékkereső.

A megbízás ablakban választhat azonnali kereskedés és megbízás rögzítés között (3.). A Trade fülön a mennyiség beállításával (4.) piaci áras megbízást tud adni (5.). Beállíthatja az értéknapot (6.), ha nem napon belül szeretne kereskedni. Figyelem! Az elszámolás napjának megváltoztatásával nem Deviza FX ügyletet fog kötni. Deviza Forward ügyletet létrehozására ad megbízást, mely szabályai eltérnek a Deviza FX szabályaitól.

Az aktív 'kapcsolódó megbízások' dialógus kereskedés után beállításával (7.), a pozíció nyitást követően lehetősége van kapcsolódó megbízás elhelyezésére.

Az infópanelben a tranzakcióhoz kapcsolódó információkat talál **(8.)**, például a becsült költséget, a termék napi %-os árfolyamváltozását, és a minimum-maximum árakat.

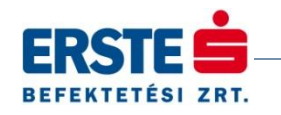

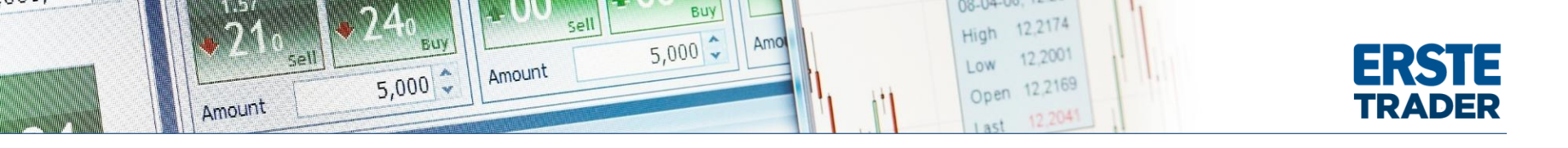

| 1 | <br>Account:                            | 98700/5195  | 002EUR            | •   |  |  |  |
|---|-----------------------------------------|-------------|-------------------|-----|--|--|--|
| 2 | <br>Instrument:                         | 🖾 EURUS     | D                 |     |  |  |  |
|   |                                         | For         | ex: Euro/US Dolla | ar  |  |  |  |
| 3 | <br>Trade Order                         | 🌌 Option    |                   |     |  |  |  |
| ~ | Entry Order                             |             |                   | —   |  |  |  |
| 4 | <br>Amount:                             |             | 1 000 000 🕥       | -   |  |  |  |
| 5 | <br>Buy/Sell:                           | Buy         |                   | -   |  |  |  |
| 6 | <br>Entry type:                         | Limit       |                   | •   |  |  |  |
| 7 | <br>Price:                              |             | 1,36170 🔮         |     |  |  |  |
| 8 | <br>Duration:                           | G.T.C.      |                   | -   |  |  |  |
| 9 | <br>Take Profit /                       | Stop Loss — |                   | -   |  |  |  |
|   | 🗹 Limit:                                | Price       | ✓ 1,36850         |     |  |  |  |
|   | <b>Price: 1,36850</b> = 68 Pips ≈ 0,50% |             |                   |     |  |  |  |
|   | Stop if Offered 💌 Price 💌 1,35490 🚔     |             |                   |     |  |  |  |
|   | <b>Price: 1,35490</b> = 68 Pips ≈ 0,50% |             |                   |     |  |  |  |
|   | Bid / Ask: 1,36806 / 1,36826            |             |                   |     |  |  |  |
|   | Margin ——                               |             |                   | - * |  |  |  |
|   |                                         |             | Place Order(:     | s)  |  |  |  |
|   |                                         |             |                   |     |  |  |  |

FUDUED - Forey Orders

Ha az Order fület választja (3.), akkor lehetősége van megadni, egy limit vagy stop típusú megbízást. A megbízás megadása elött, itt is ki kell választania azt a deviza számláját, amire a a megbízást rögzíteni szeretné (1.). A termékkeresőben (2.) pedig az ki kell választania a terméket, amire a megbízást szeretné adni.

Az Amount mezőben adhatja meg a kereskedni kívánt mennyiséget (4.) majd ki kell választania a kereskedés irányát (5.), tehát, hogy vételt vagy eladást szeretne indítani. Az entry type mezőben be kell állítani a megbízást típusát (6.), például limit vagy stop ajánlat legyen. Ezt követően meg kell adni az árat (7.) és a megbízás érvényességét (8.).

A kapcsolódó take profit vagy stop loss megbízással megadhatjuk, hol zárjuk az megnyitott pozíciót, ha számunkra kedvező vagy kedvezőtlen irányba menne a piac.

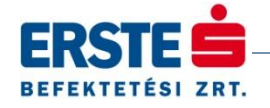